# NATIONAL CENTER FOR EDUCATION STATISTICS NATIONAL ASSESSMENT OF EDUCATIONAL PROGRESS

# National Assessment of Educational Progress (NAEP) 2025 Long-Term Trend (LTT) Clearance Package

# Appendix F1 Content of Assessment Management System (AMS)

# OMB# 1850-0928 v.35

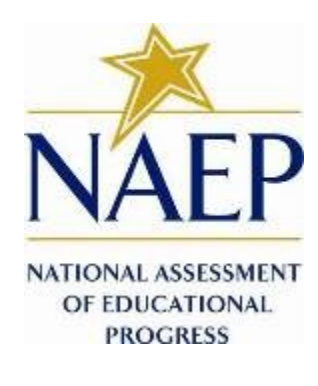

June 2024

This Appendix F1 (formerly Appendix I) includes the final Assessment Management System (AMS) screens needed for the 2025 Field Test.

### **Table of Contents**

| Assessment Management System (AMS)                              | 3  |
|-----------------------------------------------------------------|----|
| Appendix F1: Login Screen                                       | 4  |
| Appendix F2: LTT Assessment Logistics                           | 5  |
| Appendix F3: LTT Notify Parents and Guardians                   | 8  |
| Appendix F4: LTT Provide School Characteristics and Manage Team | 11 |
| Appendix F5: LTT Provide Student Information                    | 14 |
| Appendix F6: LTT Request Help                                   | 21 |
| Appendix F7: LTT Schedule Assessment Planning Meetings          | 23 |
| Appendix F8: LTT Support Assessment Activities                  | 25 |
| Appendix F9: LTT Assessment Logistics AMS Tutorial              | 30 |
| Appendix F10: LTT Notify Parents/Guardians AMS Tutorial         | 32 |
| Appendix F11: LTT Provide Student Information AMS Tutorial      | 34 |

### **Assessment Management System (AMS)**

Note: Given respondents will be accessing the AMS during overlapping periods for both the 2025 Long-term Trend and 2025 Field Test data collections, this PRA statement below shows both data collections' control numbers and expiry dates (see Appendix I1).

#### Paperwork Reduction Act (PRA) Statement

National Center for Education Statistics (NCES) conducts the National Assessment of Educational Progress to evaluate federally supported education programs. All of the information you provide may be used only for statistical purposes and may not be disclosed, or used, in identifiable form for any other purpose except as required by law (20 U.S.C. §9573 and 6 U.S.C. §151). By law, every NCES employee as well as every NCES agent, such as contractors and NAEP coordinators, has taken an oath and is subject to a jail term of up to 5 years, a fine of \$250,000, or both if he or she willfully discloses ANY identifiable information about you. Electronic submission of your information will be monitored for viruses, malware, and other threats by Federal employees and contractors in accordance with the Cybersecurity Enhancement Act of 2015.

NCES estimates the time required to complete this information collection to average 270 minutes for schools that do not submit student sample information or 390 minutes for schools that submit student sample information manually, plus an additional 10 minutes for each student identified as SD or EL, including the time to review instructions, search existing data resources, gather the data needed, and complete and review the information collection. This voluntary information collection was reviewed and approved by OMB (Field Test Control No. 1850-0803; Long Term Trend Control No. 1850-0928). If you have any comments concerning the accuracy of the time estimate, suggestions for improving this collection, or any comments or concerns regarding the status of your individual submission, please write to: National Assessment of Educational Progress (NAEP), National Center for Education Statistics (NCES), Potomac Center Plaza, 550 12th St., SW, 4th floor, Washington, DC 20202, or send an email to: nces.information.collections@ed.gov.

When you have finished or if you need to stop before finishing, please LOG OUT of the survey system by clicking "Save and exit" and CLOSE ALL browser windows or screens to keep your responses secure. For example, if you used Chrome or Safari to open the survey, make sure no Chrome or Safari windows or screens are open after you end the survey. Not closing all browsers may allow someone else to see your responses.

#### Field Test OMB No. 1850-0803 APPROVAL EXPIRES 6/30/2025. Administration dates 1/2025-3/2025

Long Term Trend OMB No. 1850-0928 APPROVAL EXPIRES 2/28/2027. Administration dates 10/2024-5/2025

### **Appendix F1: Login Screen**

glish Español

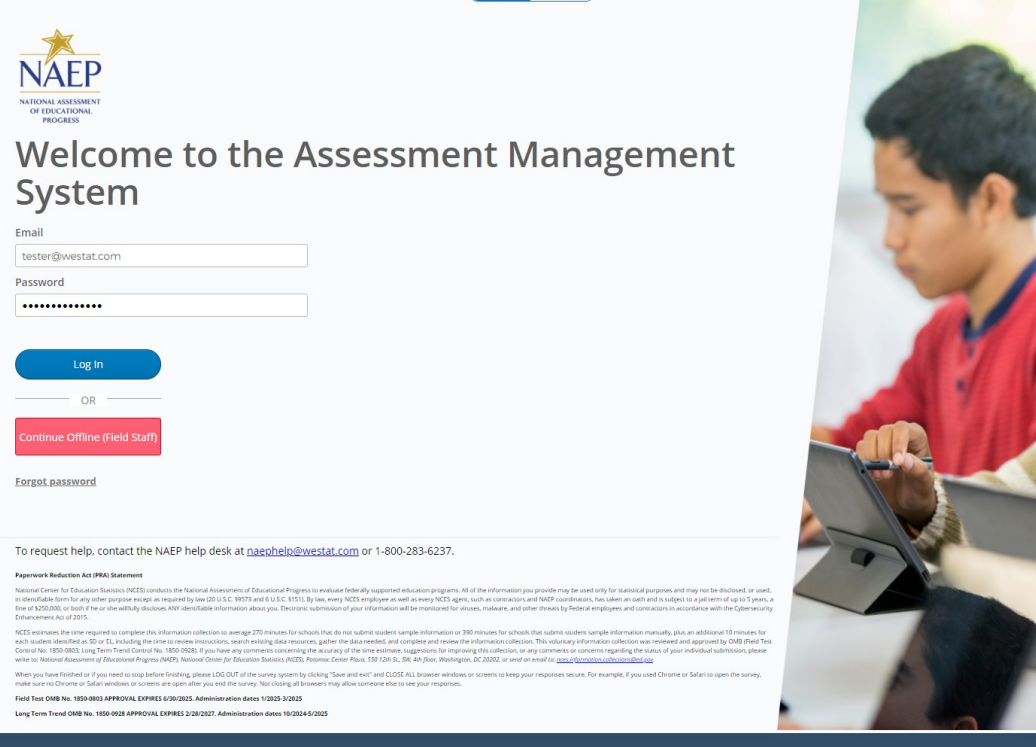

version - 2024.05.16.17.10

#### To request help, contact the NAEP help desk at naephelp@westat.com or 1-800-283-6237.

#### Paperwork Reduction Act (PRA) Statement

National Center for Education Statistics (NCES) conducts the National Assessment of Educational Progress to evaluate federally supported education programs. All of the information you provide may be used only for statistical purposes and may not be disclosed, or used, in identifiable form for any other purpose except as required by law (20 U.S.C. \$9573 and 6 U.S.C. \$151). By law, every NCES employee as well as every NCES agent, such as contractors and NAEP coordinators, has taken an oath and is subject to a jail term of up to 5 years, a fine of \$250,000, or both if he or she willfully discloses ANY identifiable information about you. Electronic submission of your information will be monitored for viruses, malware, and other threats by Federal employees and contractors in accordance with the Cybersecurity Enhancement Act of 2015.

NCES estimates the time required to complete this information collection to average 270 minutes for schools that do not submit student sample information or 390 minutes for schools that submit student sample information manually, plus an additional 10 minutes for each student identified as SD or EL, including the time to review instructions, search existing data resources, gather the data needed, and complete and review the information collection. This voluntary information collection was reviewed and approved by OMB (Field Test Control No. 1850-0803; Long Term Trend Control No. 1850-0928). If you have any comments concerning the accuracy of the time estimate, suggestions for improving this collection, or any comments or concerns regarding the status of your individual submission, please write to: *National Assessment of Educational Progress (NAEP)*, *National Center for Education Statistics (NCES)*, *Potomac Center Plaza*, 550 12th St., SW, 4th floor, Washington, DC 20202, or send on email to: neces.information.collections@ed.gov.

When you have finished or if you need to stop before finishing, please LOG OUT of the survey system by clicking "Save and exit" and CLOSE ALL browser windows or screens to keep your responses secure. For example, if you used Chrome or Safari to open the survey, make sure no Chrome or Safari windows or screens are open after you end the survey. Not closing all browsers may allow someone else to see your responses.

Field Test OMB No. 1850-0803 APPROVAL EXPIRES 6/30/2025. Administration dates 1/2025-3/2025

Long Term Trend OMB No. 1850-0928 APPROVAL EXPIRES 2/28/2027. Administration dates 10/2024-5/2025

# **Appendix F2: LTT Assessment Logistics**

# **Assessment Logistics**

From the school summary page, schools will access the assessment logistics section by selecting the Manage button.

| Assessment Logistics      | Assessment Logistics <b>Missing info</b>                                                |                                                                        | ^                                        |
|---------------------------|-----------------------------------------------------------------------------------------|------------------------------------------------------------------------|------------------------------------------|
| assessment day logistics. | Where to park          Where to meet the team beforehand         P         Not answered | Where School Coordinator will be before Assessment<br>දු, Not answered | Missing<br>Not available<br>Arrival time |
|                           |                                                                                         | Select Manage to provide assessment logistics.                         | Manage →                                 |

On this page, schools will provide details about logistical information for assessment day. This includes selecting a location and start time for each group, providing details about arriving at the school and checking in, emergency protocols, and dismissal options.

In the how to use this page, the following directions will be provided to users:

• Editing tiles: Select the edit button to edit information.

| -                     | Sharin ) Bloar Mildle School ) Assess                                                                                    | ment Laginites                                                                                                    | Select a school C. Previous Next                                                               |
|-----------------------|----------------------------------------------------------------------------------------------------|----------------------------------------------------------------------------------------------------|------------------------------------------------------------------------------------------------|
| **                    | Frontier Middle Sc                                                                                                    | hool (mail) (mail)                                                                                                    |                                                                                                |
| dictions<br>summerits | Watch the balancial video (2002)                                                                                         | Review additional resources                                                                                                    |                                                                                                |
| dar<br>urtm           | School Start and End Time<br>Provide school start and end<br>times in INAIP representations<br>can represent them to ach | Satione                                                                                                    | End time                                                                                       |
|                       | Bords, space pare                                                                                                    | Not answired                                                                                                    | C het answered                                                                                 |
|                       |                                                                                                    |                                                                                                    | Select Mill to option the information                                                          |
|                       | Health and Safety<br>Protocols<br>Provide the health and safety<br>protocols.                                            | Do NAEP representatives need to follow any specific<br>assessment to students at your school?                                         | , health or safety protocols when administering                                                |
|                       |                                                                                                    |                                                                                                    | Select BAR to update the information.                                                          |
|                       |                                                                                                    |                                                                                                    |                                                                                                |
|                       | Parking and Arrival<br>Provide details about school<br>delay or closure notifications<br>and where to gark.              | Where should the NAEP team park?<br>Not amound                                                                                        |                                                                                                |
|                       |                                                                                                    | Now are staff notified of school delays or closures?<br>Net answerd                                                                   | [Reld staff only]: Where should the team meet upon arriving at the school?<br>Not amoved       |
|                       |                                                                                                    |                                                                                                    | Select lift to update the information.                                                         |
|                       |                                                                                                    |                                                                                                    |                                                                                                |
|                       | Checking in<br>Provide procedures for<br>discloger and architecting<br>repoperent.                                       | What are the procedures for checking in at the scho<br>Not answerd<br>Where should the team meet the school coordinate<br>Not answerd | of?                                                                                            |
|                       |                                                                                                    |                                                                                                    | Select Bills in spalse this information.                                                       |
|                       | Classroom Pretocols<br>Provide detalls allouit<br>diversion protocols.                                                   | What is the school's cell What is the p<br>phone policy? breaks?                                                                      | votocol for restroom<br>Are school staff available to be in<br>the room Guring the assessment? |
|                       | Having a school staff member<br>present throughout the<br>assessment herps the<br>assessment to run mere                 | NOT answered NOT answered                                                                                                    | t Not answered                                                                                 |
|                       | afficiently.                                                                                                    |                                                                                                    | Select Bills to update this information, tow of                                                |
|                       | Special Circumstances<br>Provide octains for how to<br>handle emergency situations.                                      | Who is the contact for emergency situations?                                                                                          | What is the protocol for emergency situations?                                                 |
|                       |                                                                                                    | Not answered<br>Are there any scheduled interruptions (e.g., fire drill<br>Not assumed                                                | Not arounted                                                                                   |
|                       |                                                                                                    |                                                                                                    | Select Edit to update this information.                                                        |
|                       | After the Assessment<br>Provide datable alout<br>diseasing the students.                                                 | Where should students be sent after the assessment<br>for answer!<br>How will standed Time students be dismissed?<br>bot answer!      | e                                                                                              |
|                       |                                                                                                    |                                                                                                    | Select Billt to update this information.                                                       |
|                       |                                                                                                    |                                                                                                    |                                                                                                |
|                       |                                                                                                    |                                                                                                    |                                                                                                |
|                       |                                                                                                    |                                                                                                    |                                                                                                |

**Appendix F3: LTT Notify Parents and Guardians** 

# Parent/Guardian Notification

From the school summary page, schools will access and update this section by selecting Manage.

| <b>Jotify Parents/Guardians</b><br>he school coordinator must | Notify Parents/Guardians 🥚 Missing info                     |                                                        | ^                    |
|---------------------------------------------------------------|-------------------------------------------------------------|--------------------------------------------------------|----------------------|
| efore the NAEP assessment.                                    | Parent/guardians who received the letter<br>유유 Not answered |                                                        | Missing              |
|                                                               | Notification method                                         |                                                        | Notification<br>date |
|                                                               |                                                             | Select Manage to confirm parent/guardian notification. | Manage $\rightarrow$ |

After selecting Manage on this page, schools will indicate how they notified parents and guardians, who was notified, and what date they were notified prior to the assessment. Schools will then download a PDF of the parent notification letter to distribute to parents and guardians. Schools are also able to download a translation notice to provide to parents or guardians as needed.

In the parent/guardian notification details section, schools can select from the following options for "How were parent/guardians notified" and "Parent/guardians who received the letter:"

- How were parent/guardians notified
  - o Mailed letter
  - o Emailed letter
  - o Letter sent home with students
  - o Posted notice in newsletter
  - o Other
  - Parent/guardians who received the letter
    - o Parent/guardians of sampled students only
    - o Parent/guardians of all age <X> students
- Contact information to include in the letter
  - o School coordinator's contact information
  - o Principal's contact information

| 😭 AMS         | Online mode                                                                                                    |                                                                                                    | Q: Request help                                                                                                    | 8                 |
|---------------|----------------------------------------------------------------------------------------------------|----------------------------------------------------------------------------------------------------|----------------------------------------------------------------------------------------------------|-------------------|
| <u> 57008</u> | Stade Network Methods Story Nethynes<br>Frontier Middle Sc<br>Neuwerer Perrig Netry Net Kiteleter                                                                                                    | MDJCGuerfurs<br>hool<br>Auseument date. New 14, 2024                                                                   |                                                                                                    |                   |
|               | Watch the futorial video (0100) (*)                                                                                                    | Review additional resources                                                                                            |                                                                                                    |                   |
|               | Contact Information<br>Provide the name of the<br>contract person to include in<br>the letter.                                                                                                    | Deadline for parent refusal of NAEP                                                                                    | Contact information to include in the letter                                                                                                    | ^                 |
|               |                                                                                                    |                                                                                                    | Select Edit to update the information.                                                                                                    | C                 |
|               | Download Letter<br>Download the items and distribute to<br>the parent-cipandians of mutatros. A<br>transistere notice is available in<br>mutatje inograags for parents'<br>gaardaans whose person's language is<br>not triglish or Spanish. | Parenc/Guardian Notification Letter Download English version                                                           | Translation Notice Downford Translation Notice                                                                                                    |                   |
|               | Certify Parent/Guardian<br>Notification<br>By forevalue, neversa and<br>guardians of students selected<br>for NAB* music the ordered in<br>writing before the assessment<br>can take place.                                                 | Date notified           Not answered           Did you notify parents/guardians of newly set           RR_Not answered | Certification                                                                                                    | ^                 |
|               | 1 C                                                                                                    |                                                                                                    | Select Edit to update this information.                                                                                                    | 9                 |
|               | Parent/Guardian<br>Notification Details<br>Indicate how you notified the<br>parents and/or guardians<br>about the NAIP assessment.                                                                                                    | How were parents/guardians notified                                                                                    | Parent/guardians who received the letter                                                                                                    | ^                 |
|               |                                                                                                    |                                                                                                    | Sufect Billt to update the information.                                                                                                    | 3                 |
|               |                                                                                                    |                                                                                                    | •••                                                                                                    | So back           |
|               |                                                                                                    |                                                                                                    |                                                                                                    | March 1 Mile Marc |
|               |                                                                                                    |                                                                                                    | and the second second se |                   |

# Appendix F4: LTT Provide School Characteristics and Manage Team

#### School Summary Page – Provide School Characteristics

The school summary page – provide school characteristics section organizes all information that the school should review and provide as they begin assessment activities. Schools will use the provide school characteristics section to confirm their address, provide enrollment numbers and important dates, and update student attendance.

| Provide School<br>Characteristics             | School Information                                              |                                                                         |                              |                            | ^ |
|-----------------------------------------------|-----------------------------------------------------------------|-------------------------------------------------------------------------|------------------------------|----------------------------|---|
| missing or inaccurate                         | School name                                                     | Dakota High School                                                      |                              |                            |   |
| uses this information to plan<br>assessments. | District                                                        | Dakota School District                                                  |                              |                            |   |
|                                               | Website                                                         | www.dakotaschools.edu 🗹                                                 |                              |                            |   |
|                                               | 🗞 Phone: (505) 123-4567                                         | 闭 Assessment date: Mar 17, 2025                                         | <b>ዳ</b> ቅ Age: 17           | Subjects: Math & reading   |   |
|                                               | Physical address                                                | Mailing ad                                                              | dress                        |                            |   |
|                                               | 1234 Hellebore Highway<br>Hellebore FL, 12345-5555              | Not answ                                                                | vered                        |                            |   |
|                                               | 🕼 Show on Google maps 🗹                                         | * 52° Show local weather                                                | r forecast 🗹                 | ④ Show local time I        |   |
|                                               |                                                                 |                                                                         | Select <b>Edit</b> to update | e this information. Edit 🗹 |   |
|                                               | Age 17 Information                                              |                                                                         |                              |                            | ^ |
|                                               | NAEP will assess 17 year-olds a<br>born between October 1, 2007 | t your school. Approximately how many enroll<br>and September 30, 2008? | ed students were             | 253                        |   |
|                                               | Does this school have a year-ro                                 | ound calendar with multiple tracks of 17-year-o                         | ld students?                 | Νο                         |   |
|                                               | Is this school considered a cha                                 | rter school for 17-year-old students?                                   |                              | No                         |   |
|                                               |                                                                 |                                                                         |                              |                            |   |
|                                               |                                                                 |                                                                         | Select <b>Edit</b> to update | e this information. Edit 🗹 |   |

#### School Summary Page – Manage Team

The manage teams section serves two purposes. The first is to invite school users to register for the system. The second is to monitor and edit the school team, as needed.

| Manage Team             | School Toom    |                                    |                                            | ^           |
|-------------------------|----------------|------------------------------------|--------------------------------------------|-------------|
| NAEP team on assessment | School really  |                                    |                                            |             |
| details.                | Name           | Position                           | Contact info                               | Edit/Invite |
|                         | Margaret Jones | Principal                          | & Phone<br>@ Email                         |             |
|                         | Tomas Garcia   | School Coordinator                 | ℅ (555) 460-3502<br>@ tgarcia@dakotahs.edu | ľ           |
|                         | -              | Technology Coordinator             | & Phone<br>@ Email                         | ľ           |
|                         | -              | District Technology<br>Coordinator | & Phone<br>@ Email                         |             |
|                         |                | District Assessment<br>Coordinator | & Phone<br>@ Email                         |             |
|                         | -              | School SD/EL Specialist            | & Phone<br>@ Email                         |             |
|                         | -              | Student Information<br>Specialist  | & Phone<br>@ Email                         |             |
|                         |                |                                    |                                            |             |

**Appendix F5: LTT Provide Student Information** 

# **Provide Student Information**

From the school summary page, schools will access this section to provide student information by selecting the Manage button, as shown below (bottom-right).

| Provide Student<br>nformation                                                                                                    | Provide Student Information 🥚 Missing       | info                                                                                                    |
|----------------------------------------------------------------------------------------------------|---------------------------------------------|----------------------------------------------------------------------------------------------------|
| NAEP uses this information to<br>provide students with<br>accommodations and report<br>essults for student<br>demographic groups. | 25 3                                        | Inclusion policy for students with disabilities                Download                 Inclusion policy for English learners               Download                                                   |
|                                                                                                    | Selected Not participating                  | <ul> <li>Student demographics Missing info</li> <li>Students missing information</li> <li>Students with disabilites and English learners Missing info</li> <li>Students missing information</li> </ul> |
|                                                                                                    | Students with disabilities English learners |                                                                                                    |
|                                                                                                    |                                             | Select Manage to provide student information. Manage 🛁                                                                                                    |

#### Student Demographic Information

On this page, schools will need to review both the student demographic information and students with disabilities and English learners tabs.

On the student demographic information tab, schools will review student demographic data and update any inaccurate information or provide missing information. The "Economically disadvantaged status" column may be hidden from this table if the state does not require the school to submit this data. This is where schools will identify students with a Section 504 Plan who requires accommodations.

In the how to use this page, the following directions will be provided to users:

- Single student edits: Select the edit icon to edit an information for single student.
- Multiple student edits: Select the boxes to edit multiple students, then use Category and Change to menus to make changes.
- Export: Use the button to export the student information.

| and the second second s | Wato   | h the tutorial video (2:00   | ) 🕑        | Review additio                     | onal resources                                       |                                                              |                                              |                                      |                         |       |
|----------------------------------------------------------------------------------------------------|--------|------------------------------|------------|------------------------------------|------------------------------------------------------|--------------------------------------------------------------|----------------------------------------------|--------------------------------------|-------------------------|-------|
| 5                                                                                                    |        | Studer                       | nt Demogra | aphic Informatio                   | on                                                   | Stu                                                          | idents with Disabilitie                      | s (SD) & English Learners            | (EL)                    |       |
| Filter                                                                                                    | s      | Clear all 🔹 🔪 🗌              | Subject    | > 🗌 Gende                          | er > 🗌 Race/Ethnicit                                 | y > SD/EL                                                    | > Participation                              | status                               |                         |       |
| 0 sel                                                                                                    | ected  | Category<br>Choose category  |            |                                    | Change to                                            |                                                              | ~                                            | Save 🖹 🛛 Exp                         | oort 📙 Exp              | ort [ |
|                                                                                                    | Line # | Student                      | Subject    | Gender and<br>Birth Month/<br>Year | Race/Ethnicity                                       | Student with disabilities<br>(SD) & English learners<br>(EL) | Economically<br>Disadvantaged<br>(ED) status | Learner status/<br>Displaced student | Participation<br>status | Ed    |
|                                                                                                    | 1      | Firstname Lastname<br>432134 | Math       | Male<br>Jul-2011                   | Black or African<br>American, not Hispanic           | Yes, IEP<br>No, not EL                                       | Yes, economically<br>disadvantaged           | 100% full-time in person<br>No       | Participating           | C     |
|                                                                                                    | 2      | Firstname Lastname<br>495842 | Reading    | Female<br>Jan-2011                 | Hispanic, of any race                                | No, not SD<br>No, not EL                                     | No, not<br>economically<br>disadvantaged     | 100% full-time in person<br>No       | Participating           | C     |
|                                                                                                    | 3      | Firstname Lastname<br>578403 | Reading    | Male<br>Feb-2011                   | Native Hawaiian or Pacific<br>Islander, not Hispanic | No, not SD<br>No, not EL                                     | Yes, economically<br>disadvantaged           | 100% full-time in person<br>No       | Participating           | Ľ     |
|                                                                                                    | 4      | Firstname Lastname<br>102943 | Math       | Female<br>Dec-2011                 | Black or African<br>American, not Hispanic           | No, not SD<br>Yes, EL                                        | No, not<br>economically<br>disadvantaged     | 100% full-time in person<br>No       | Participating           | C     |
|                                                                                                    | 5      | Firstname Lastname<br>893752 | Reading    | Female<br>Jan-2011                 | Asian, not Hispanic                                  | No, not SD<br>No, not EL                                     | No, not<br>economically<br>disadvantaged     | 100% full-time in person<br>No       | Participating           | C     |
|                                                                                                    | 6      | Firstname Lastname<br>683943 | Math       | Male<br>Jul-2011                   | Black or African<br>American, not Hispanic           | No, not SD<br>No, not EL                                     | No, not<br>economically<br>disadvantaged     | 100% full-time in person<br>No       | Participating           | C     |
|                                                                                                    | 7      | Firstname Lastname<br>094854 | Math       | Male<br>Mar-2011                   | American Indian or<br>Alaska Native, not<br>Hispanic | Yes, IEP<br>No, not EL                                       | Yes, economically<br>disadvantaged           | 100% full-time in person<br>No       | Participating           | C     |
|                                                                                                    | 8      | Firstname Lastname<br>498304 | Reading    | Female<br>Jan-2011                 | Two or More Races (Non-<br>Hispanic)                 | No, not SD<br>No, not EL                                     | No, not<br>economically<br>disadvantaged     | 100% full-time in person<br>No       | Participating           | C     |
|                                                                                                    | 9      | Firstname Lastname<br>588293 | Reading    | Female<br>Feb-2011                 | White, not Hispanic                                  | Yes, IEP<br>Yes, EL                                          | No, not<br>economically<br>disadvantaged     | 100% full-time in person<br>No       | Participating           | C     |
|                                                                                                    | 10     | Firstname Lastname<br>789234 | Math       | Male<br>Jul-2011                   | Black or African<br>American, not Hispanic           | No, not SD<br>No, not EL                                     | No, not<br>economically<br>disadvantaged     | 100% full-time in person<br>No       | Participating           | Ľ     |
| Show:                                                                                                    | 10     | 25 50 All                    |            |                                    |                                                      |                                                              |                                              | <                                    | 1 2 3 4                 | 5     |
|                                                                                                    |        |                              |            |                                    |                                                      |                                                              |                                              |                                      | ← Go                    | bad   |
|                                                                                                    |        |                              |            |                                    |                                                      |                                                              |                                              |                                      |                         |       |

From the table, schools can make single edits or multiple edits. To make multiple student edits, schools select the number of students from the left-hand column, then use the Category and Change to drop-down menus to apply the changes.

| Edit the sections below for F                                                                                                    | irstname Lastname   91001                                                                                               | 49183   Line 2                                            |                         | × |
|----------------------------------------------------------------------------------------------------|----------------------------------------------------------------------------------------------------|-----------------------------------------------------------|-------------------------|---|
| Gender<br>Male V Female Nonbinary                                                                                                 | Information unavailable                                                                                                 |                                                           | Birth Month/Year        |   |
|                                                                                                    |                                                                                                    |                                                           |                         |   |
| Race/Ethnicity<br>White, not Hispanic Black or Afric<br>American Indian or Alaska Native, not<br>Two or More Races (Non-Hispanic) | an American, not Hispanic Hispanic<br>Hispanic Native Hawailan or Pacific I<br>School does not collect this information | of any race Asian, no<br>slander, not Hispanic            | ot Hispanic<br>vailable |   |
|                                                                                                    |                                                                                                    |                                                           |                         |   |
| Student with disabilities                                                                                                    | 5D Not SD but requires an accommo                                                                                       | dation Information 6                                      | mavailable              |   |
| English learners                                                                                                    | o, not EL Not EL but requires an acco                                                                                   | mmodation Inform                                          | ation unavailable       |   |
| Student Questionnaires                                                                                                    | ecific questionnaire                                                                                                    |                                                           |                         |   |
| Economically Disadvantaged (ED)<br>Yes, economically disadvantaged                                                                | No; not economically disadvantaged                                                                                      | Information unavaila                                      | able                    |   |
| Learner Status<br>100% full-time in person V Hybri                                                                                | d Virtual Learner Full-time Virtual Le                                                                                  | arner                                                     |                         |   |
| Displaced Student<br>Yes Vo                                                                                                    |                                                                                                    |                                                           |                         |   |
| Participation status                                                                                                    |                                                                                                    |                                                           |                         |   |
|                                                                                                    |                                                                                                    |                                                           |                         |   |
| Select why student is not participa                                                                                               | ting in the assessment                                                                                                  |                                                           |                         |   |
| O Not enrolled at school                                                                                                    | O Enrolled but never attends campus                                                                                     | O Student listed in erro                                  | ər                      |   |
| Withdrawn     Graduated     Expelled     Student deceased     Foreign exchange student                                            | Does not attend any academic<br>classes on campus     Home schooled and receives<br>limited services on campus          | Not in selected grade     Student listed more th     once | in.                     |   |
| O Attends all classes full-time virtually                                                                                         | O Parent refusal                                                                                                    | O Student refusal                                         |                         |   |
| Full-time virtual/tremote learner                                                                                                 | Parent notified and refused     NAEP testing                                                                            | Student notified and re<br>NAEP testing                   | fused                   |   |
| O Student with a disability                                                                                                    | O English learner                                                                                                    |                                                           |                         |   |
| Meets (or met) participation for the<br>alternate state assessment                                                                | Enrolled in US schools for less than<br>one year prior to the NAEP<br>assessment                                        |                                                           |                         |   |
| If you need to change a studen<br>1-800-283-6237.                                                                                 | t's first or last name, please contact the N                                                                            | AEP help desk at naephe                                   | p@westat.com or         |   |
|                                                                                                    |                                                                                                    |                                                           |                         |   |
|                                                                                                    | Cancel Save 🗄                                                                                                    |                                                           |                         |   |

A single student edit is from the following pop-up:

Not participating options are as follows:

- Not enrolled at the school
- Enrolled but never attends campus
- Student listed in error
- Attends all classes full-time virtually
- Parent refusal
- Student refusal
- School refusal
- Students who are SD only: Meets (or met) participation for alternative state assessment
- Students who are EL only: Enrolled in U.S. schools for less than 1 year prior to the NAEP assessment

#### Student with a disability and English Learners

| Ŷ | Online mod | le                           |              |                                                              |                  |                  | စု Request help               | USERNAME              | 8               |
|---|------------|------------------------------|--------------|--------------------------------------------------------------|------------------|------------------|-------------------------------|-----------------------|-----------------|
| Î | Schools    | Frontier Middle School       | Provide Stud | lent Information                                             |                  |                  |                               |                       |                 |
| > |            | ride Stude                   | nt Inf       | Ormation Assessment date: Nov 14, 2024                       |                  |                  |                               |                       |                 |
|   |            | Watch the tutorial video     | (2:00) 🕨     | Review additional resou                                      | irces            |                  |                               |                       |                 |
|   |            | 5                            | Student Den  | nographic Information                                        |                  | Students with    | n Disabilities (SD) & English | Learners (EL)         |                 |
|   | Filters    | Clear all                    | Subjec       | t > SD/EL >                                                  | How to take NAEP | > Accommodations |                               |                       |                 |
|   | Line #     | ŧ Student                    | Subject      | Student with disabilities<br>(SD) & English learners<br>(EL) | Details          | How to take NAEP | Accommodations                | Export 🛛 E            | xport           |
|   | 1          | Firstname Lastname<br>432134 | Math         | Yes, IEP<br>No, not EL                                       | Missing info     | Missing info     | Missing info                  | Missing info          | Ø               |
|   | 4          | Firstname Lastname<br>102943 | Math         | No, not SD<br>Yes, EL                                        | Missing info     | Missing info     | Missing info                  | Missing info          | C               |
|   | 7          | Firstname Lastname<br>094854 | Math         | Yes, IEP<br>No, not EL                                       | Missing info     | Missing info     | Missing info                  | Missing info          | C               |
|   | 9          | Firstname Lastname<br>588293 | Reading      | Yes, IEP<br>Yes, EL                                          | Missing info     | Missing info     | Missing info                  | Missing info          | C               |
|   | 15         | Firstname Lastname<br>495842 | Reading      | Yes, IEP<br>No, not EL                                       | Missing info     | Missing info     | Missing info                  | Missing info          | C               |
|   | 19         | Firstname Lastname<br>578403 | Reading      | No, not SD<br>Yes, EL                                        | Missing info     | Missing info     | Missing info                  | Missing info          | C               |
|   | 24         | Firstname Lastname<br>893752 | Reading      | Yes, IEP<br>Yes, EL                                          | Missing info     | Missing info     | Missing info                  | Missing info          | ٢               |
|   | 29         | Firstname Lastname<br>683943 | Math         | Yes, IEP<br>Yes, EL                                          | Missing info     | Missing info     | Missing info                  | Missing info          | C               |
|   | 32         | Firstname Lastname<br>498304 | Reading      | No, not SD<br>Yes, EL                                        | Missing info     | Missing info     | Missing info                  | Missing info          | C               |
|   | 37         | Firstname Lastname<br>789234 | Math         | Yes, IEP<br>No, not EL                                       | Missing info     | Missing info     | Missing info                  | Missing info          | ď               |
|   | Show:      | 10 All                       |              |                                                              |                  |                  |                               | < 1                   | 2 >             |
|   |            |                              |              |                                                              |                  |                  |                               | ← 0                   | o back          |
|   |            |                              |              |                                                              |                  |                  |                               |                       | <u>^</u>        |
|   |            |                              |              |                                                              |                  |                  |                               | Accescibility i - Bei | vary   Site Man |

From this table, schools will provide information for students identified as students with disabilities and/or English Learners. Schools will also select NAEP-provided accommodations, if needed by the student.

From the table, schools can make single edits or multiple edits. To make multiple edits, schools select the number of students from the left-hand column, then use the Category and Change to drop-down menus to apply the changes.

| lect all applicable IDEA categories, o                                                                                                    | degree of disability, and grade-leve | l performance.           |                                                |
|----------------------------------------------------------------------------------------------------|--------------------------------------|--------------------------|------------------------------------------------|
| EA categories                                                                                                    |                                      | Degree of disability     | Grade-level performance in <subject></subject> |
| <ul> <li>Specific learning disability</li> </ul>                                                                                                | Visual impairment/blindness          | Profound/severe          | At or above grade level                        |
| Hearing impairment/deafness                                                                                                    | Intellectual disability              | ✓ Moderate               | ✓ One year below grade level                   |
| Speech or language impairment                                                                                                    | Autism                               | Mild                     | Two or more years below grade level            |
| Orthopedic impairment                                                                                                    | Emotional disturbance                | Don't know               |                                                |
| Developmental delay (age 9 or younger)                                                                                                    | Traumatic brain injury               |                          | Not receiving instruction in this subject      |
| Other health impairment (Specify)                                                                                                    |                                      |                          | Don't Know                                     |
|                                                                                                    |                                      |                          |                                                |
|                                                                                                    |                                      |                          |                                                |
|                                                                                                    |                                      |                          |                                                |
| Colort how cotudont first lo                                                                                                    |                                      |                          |                                                |
| select now <student first="" la<="" td=""><td>st name&gt; should take the h</td><td>NAEP &lt; Subject &gt; assessm</td><td>lent.</td></student> | st name> should take the h           | NAEP < Subject > assessm | lent.                                          |
| With accommodations                                                                                                    | Without accommodations               | Do not test              |                                                |
|                                                                                                    |                                      |                          |                                                |

# Appendix F6: LTT Request Help

# **Request Help**

From this section, schools can view the contact information for the NAEP help desk.

# **Request help**

For technical assistance, contact the Help Desk. After hours voicemails and emails will be answered as soon as possible.

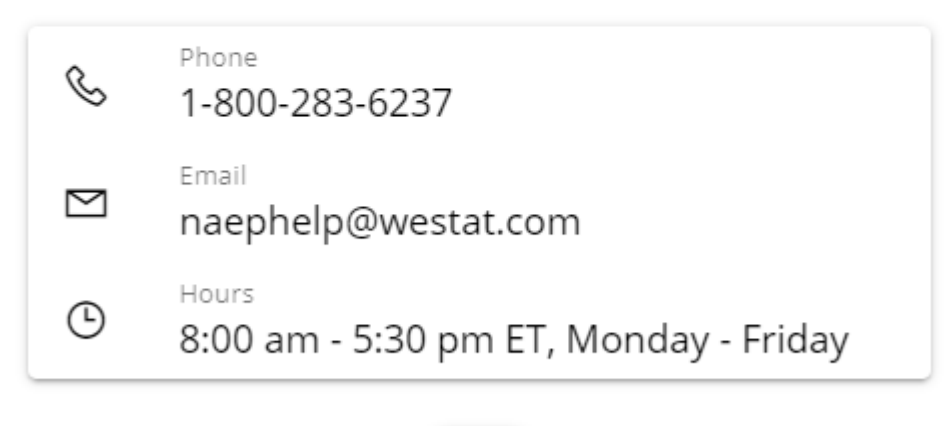

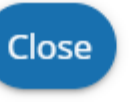

# Appendix F7: LTT Schedule Assessment Planning Meetings

# Schedule Assessment Planning Meetings

From the school summary page, school coordinators are able to schedule the assessment planning meeting with their NAEP representative by selecting the schedule or reschedule assessment planning meeting button to their corresponding meeting.

| Assessment Planning<br>Meetings                                                                                                    | Meeting between NAEP representative and school                                                                                                    |                              |
|----------------------------------------------------------------------------------------------------|----------------------------------------------------------------------------------------------------|------------------------------|
| Participate in a Zoom meeting<br>with the NAEP team to review<br>the assessment plan. Your<br>NAEP representative will<br>contact you about scheduling<br>this meeting.                     | Thursday, January 11 (2) 11:00 am - 12:00 pm MDT (2) Jane Barber  Zoom link:  https://westat.zoom.us/j/26238114557_ga=2.29998015.1037423533.1704985794 | Schedule follow-up meeting + |
| For schools participating in<br>the Field Test: Include the<br>technology coordinator in all<br>meeting invitations when<br>contact information is<br>available in the Manage Team<br>tile. |                                                                                                    |                              |

On the modal pop-up, the school coordinators will be able to select a date and time that their NAEP representative is available and schedule the assessment planning meeting to review and confirm school information prior to assessment day.

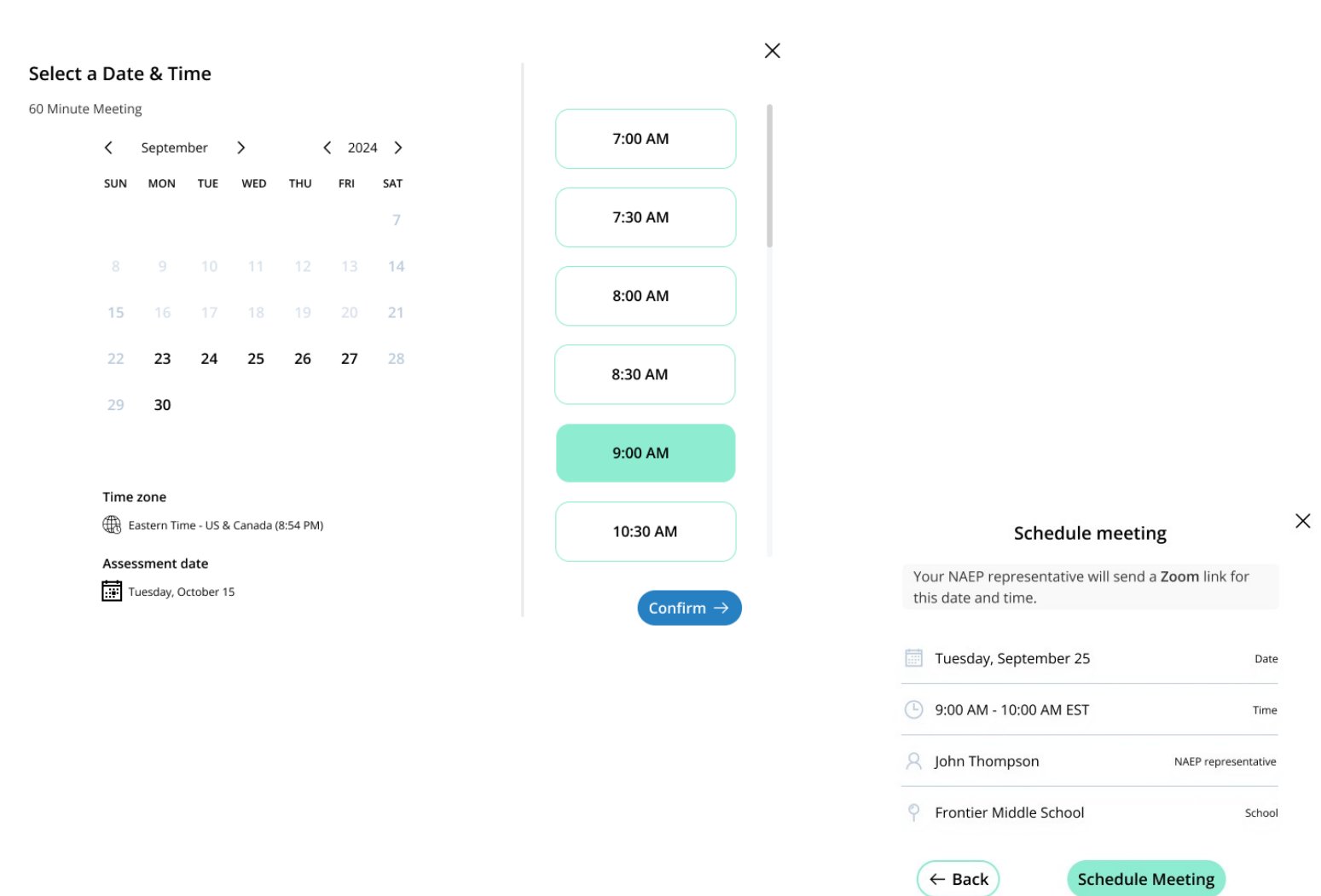

**Appendix F8: LTT Support Assessment Activities** 

# Support Assessment Activities

From this section, schools can download documents such as the Teacher Notification Letter, List of Participating Students, and Student Appointment Cards to help support assessment activities.

| Support Assessment<br>Activities                                                                                                    | Support Assessment Activities  |                                |
|----------------------------------------------------------------------------------------------------|--------------------------------|--------------------------------|
| Share the Teacher Notification<br>Letter and attach the List of<br>Participating Students.<br>Distribute the Student<br>Appointment Cards to help<br>assessment day run smoothly. | Teacher Notification Letter    | ● English ◯ Spanish Download 🛓 |
|                                                                                                    | List of Participating Students | ● English ◯ Spanish Download 🛓 |
|                                                                                                    | Student Appointment Cards      | ● English ○ Spanish Download ↓ |

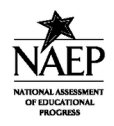

NAEP 2025 TEACHER NOTIFICATION LETTER

Date: 10/24/2024

TO: Teachers of Age 13 Students

FROM: NAEP representative

SUBJECT: National Assessment of Educational Progress (NAEP)

Thank you for the excellent work that you and your students have invested in learning and achievement. We are pleased that students from your school have been selected to represent thousands of students across our country by participating in the National Assessment of Educational Progress (NAEP) assessment.

This assessment monitors what U.S. students know and can do in key subject areas at the elementary, middle, and high school levels. Since 1969, NAEP has provided U.S. educators and the public with reliable profiles of student achievement. This is possible because of dedicated teachers like you who support and participate in this assessment.

Please take note of the attached lists, which contain the names of the selected students and their group. It is critical to the results of the study that all students selected for NAEP attend the correct group on time. We appreciate your assistance.

Each NAEP assessment group will take 90 minutes, including transition time and directions.

The NAEP assessment date is Wednesday, 10/09/2024

Please contact your school's NAEP coordinator for additional information about the assessment. For additional information, sample questions, NAEP publications, and classroom data tools, visit the NAEP website http://nces.ed.gov/nationsreportcard/.

We look forward to working with you. Thank you, again, for helping us show the world the achievement of our nation's students by your support of NAEP-The Nation's Report Card.

Letter

**Teacher Notification** 

### List of Participating Students

| NAEP 2024-2025 List of Participating Students |                        |          |
|-----------------------------------------------|------------------------|----------|
| School Name:                                  | Frontier Middle School |          |
|                                               |                        |          |
|                                               |                        |          |
|                                               | Student Name           | Homeroom |
| Last Name, First Name                         | ,                      |          |
| Last Name, First Name                         | ,                      |          |
| Last Name, First Name                         | ,                      | 4        |
| Last Name, First Name                         | ,                      | -        |
| Last Name, First Name                         | ,                      |          |
| Last Name, First Name                         | ,                      |          |
| Last Name, First Name                         | ,                      |          |
| Last Name, First Name                         | ,                      |          |
| Last Name, First Name                         | ,                      |          |
| Last Name, First Name                         | ;                      | 5        |
| Last Name, First Name                         | ,                      |          |
| Last Name, First Name                         |                        |          |
| Last Name, First Name                         |                        |          |
| Last Name, First Name                         |                        |          |
| Last Name, First Name                         | ,                      |          |
| Last Name, First Name                         |                        |          |
| Last Name, First Name                         |                        |          |
| Last Name, First Name                         |                        |          |
| Last Name, First Name                         |                        |          |
| Last Name, First Name                         |                        |          |
| Last Name, First Name                         |                        |          |
|                                               | 2                      |          |
| <                                             | 0                      |          |
|                                               |                        |          |

Page 1 of 2

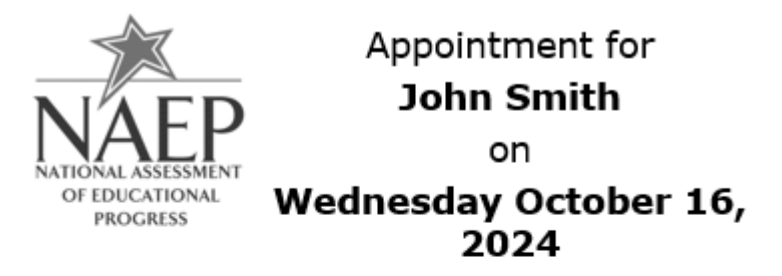

Please go to \_\_\_\_\_ at \_\_\_\_.

Cell phones are banned from the testing location.

9922313

# Appendix F9: LTT Assessment Logistics AMS Tutorial Note: This script is currently undergoing testing and may be revised before this package undergoes final review

by OMB

#### AMS Tutorial Assessment Logistics

| Screen # | Screen content                  | Audio script                                                                                                    | Media/images                                         |
|----------|---------------------------------|----------------------------------------------------------------------------------------------------|------------------------------------------------------|
| 1.       | Assessment Logistics<br>Section | <ul> <li>[Voiceover]: The Assessment Logistics section is where you will provide all the logistical information needed for assessment day. This section contains details on: <ul> <li>arriving at the school,</li> <li>classroom procedures during the assessment, and</li> <li>procedures for ending the assessment.</li> </ul> </li> <li>Additionally, you will enter the start time and location for each assessment</li> </ul> | Show image of the<br>assessment logistics<br>section |
| 2.       | Assessment Logistics<br>Section | session.         [Voiceover]: You will edit information in one of two ways in this section.         The first is editing the specific tiles by selecting the edit button or edit pencil icon, answering the questions or updating previously entered responses, and then selecting save.                                                                                                    | Show image of the<br>assessment logistics<br>section |
|          |                                 | The second is editing information in the schedule sessions and student<br>session details table. To edit the tables, you will select edit, next to the row<br>that needs information entered or updated. When you select edit, a pop-up<br>will display for you to enter information or make updates. Then you will<br>select save.                                                                                                |                                                      |
| 3.       | Assessment Logistics<br>Section | [Voiceover]: The next six tiles are where you will enter logistical<br>information for the NAEP team. This includes information about arriving at<br>the school, emergency procedures, and dismissal options.<br>The more detailed the responses, the better prepared the NAEP team will                                                                                                    | Show image of the<br>assessment logistics<br>section |
| 4.       | Assessment Logistics<br>Section | be before arriving at your school for assessment day.<br>[Voiceover]: If you have any questions about completing your tasks within<br>the assessment logistics section of the Assessment Management System,<br>please contact your NAEP representative or the NAEP Help Desk.                                                                                                    | Show image of the<br>assessment logistics<br>section |

# Appendix F10: LTT Notify Parents/Guardians AMS Tutorial

Note: This script is currently undergoing testing and may be revised before this package undergoes final review by OMB

# AMS Tutorial

### Notify Parents/Guardians

| Screen<br># | Screen content                         | Audio script                                                                                                    | Media/images                                                     |
|-------------|----------------------------------------|----------------------------------------------------------------------------------------------------|------------------------------------------------------------------|
| 1.          | Notify<br>Parent/Guardians page        | [Voiceover]: The Notify Parent/Guardians section is<br>where you will confirm that parents or guardians have<br>been notified of the NAEP assessment at their school.<br>All parents or guardians must be notified in writing<br>before the NAEP team can conduct the assessment.<br>This can be through letter, email, or notice in the<br>school newsletter. In this section it is important that<br>you document that the Parent/Guardian notifications<br>have been sent. | Show image of notify<br>Parent/Guardian page                     |
| 2.          | Notify Parent/Guardian<br>page         | [Voiceover]: To edit information in this section, you will edit specific tiles by selecting the edit button, answering the questions or updating entered responses, and then selecting save.                                                                                                    | Show image of notify<br>Parent/Guardian page                     |
| 3.          | Contact information section            | [Voiceover]: The contact information tile is where you<br>will enter a deadline for when parents or guardians<br>need to inform you that their child will not be<br>participating in NAEP and indicate who parents or<br>guardians should contact with questions about the<br>NAEP assessment.<br>The responses to these two questions will prefill in the<br>letter you will distribute to parents and guardians.                                                            | Show image of contact<br>information                             |
| 4.          | Download letters section               | <b>[Voiceover]:</b> This next tile, download letter, is where you will download the Parent/Guardian letter in either English or Spanish, and the translation notice (if needed).                                                                                                    | Show image of<br>download letter                                 |
| 5.          | Certify Parent/Guardian section        | <b>[Voiceover]:</b> In the next tile, certify parent/guardian notification, you will enter the date the parent/guardian notification letters were or will be distributed and certify that you distributed them on the date indicated.                                                                                                    | Show image of certify<br>Parent/Guardian<br>notification details |
| 6.          | Notify Parent/Guardian details section | [Voiceover]: Finally in the last tile, parent/guardian notification details, you will indicate how you notified parents/guardians about the NAEP assessment and who received the letter.                                                                                                    | Show image of certify<br>Parent/Guardian<br>notification details |
| 7.          | Notify<br>Parents/Guardians<br>page    | [Voiceover]: If you have any questions about<br>completing your tasks within the Notify<br>Parents/Guardians section of the Assessment<br>Management System, please contact your NAEP<br>representative or the NAEP Help Desk.                                                                                                    | Show image of notify<br>Parents/Guardians<br>page                |

# Appendix F11: LTT Provide Student Information AMS Tutorial

Note: This script is currently undergoing testing and may be revised before this package undergoes final review by OMB

#### AMS Tutorial Provide Student Information

| Scree<br>n # | Screen content                         | Audio script                                                                                                    | Media/images                                                               |
|--------------|----------------------------------------|----------------------------------------------------------------------------------------------------|----------------------------------------------------------------------------|
| 1            | Provide Student<br>Information Section | <b>[Voiceover]:</b> In this section, you will review the list of students selected for NAEP to ensure it is accurate and complete, as well as update any missing or incomplete information. You will update students with a Section 504 that require accommodations. Finally, you will review the list of students identified as Students with Disabilities (SD) and/or English Learners (EL) and provide information on what accommodations (if any) these students require for NAEP.                                                                                                    | Show image of<br>provide student<br>information<br>section                 |
| 2            | Provide Student<br>Information Section | <b>[Voiceover]:</b> There are two tabs which you will need to<br>review and may need to update or enter missing information.<br>The tabs are student demographic information and students<br>with disabilities (SD) and English learners (EL).                                                                                                    | Show image of<br>student<br>demographic<br>information                     |
| 3            | Provide Student<br>Information Section | <b>[Voiceover]:</b> To review for missing data in the tabs, you can use the filters or locate pink cells in any column with missing data.                                                                                                    | Show image of<br>student<br>demographic<br>information                     |
| 4            | Provide Student<br>Information Section | [Voiceover]: To edit the data for a single student, select the Edit button on the student's row. This will open a pop-up, where you can update data or add missing data for the student. Once all updates have been made for the selected student, you will select the Save button to apply the selected edits to the student.                                                                                                    | Show image of<br>student<br>demographic<br>information and<br>edit pop-up. |
| 5            | Provide Student<br>Information Section | [Voiceover]: You can also bulk edit information for multiple<br>students who require the same edits.<br>To do this, select the checkboxes next to all the students<br>requiring that edit. Then, from the choose category<br>dropdown, select the appropriate category being edited.<br>Next, select the appropriate option in the change dropdown<br>menu. Select Save to apply the edit to all the students<br>selected                                                                                                    | student<br>demographic<br>information                                      |
| 6.           | Provide Student<br>Information Section | <b>[Voiceover]:</b> The students with disabilities (SD) and English<br>learners (EL) popup includes all the information NAEP<br>collects to assess students who may or may not need<br>accommodations. The first section includes questions about<br>the student's disability or English proficiency and their grade-<br>level performance. The second section includes questions<br>about how the student should participate in NAEP. Options<br>for Universal Design Elements and accommodations will<br>appear for students who should be assessed with<br>accommodations. For more information about NAEP<br>accommodations, select the Review additional resources<br>icon above the table | Show modal<br>popup for SD and<br>EL students.                             |
| 7.           | Provide Student<br>Information Section | <b>[Voiceover]:</b> To export student information from either the Student Demographic Information or Students with disabilities and English learners tab, select the Export to Excel or PDF buttons.                                                                                                    | Export button                                                              |
| 8.           | Provide Student<br>Information Section | <b>[Voiceover]:</b> If you have any questions about completing<br>your tasks within the provide student information section of<br>the Assessment Management System, please contact your<br>NAEP representative or the NAEP Help Desk.                                                                                                    | Show image of<br>student<br>demographic<br>information                     |